TESORERÍA GENERAL ORGANISMO DE LA CONSTITUCIÓN

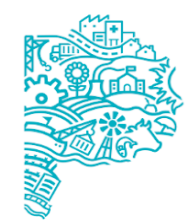

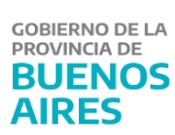

# Manual de Usuario Ingreso, Autorización y Aplicación de Medidas de Afectación Patrimonial Judicial

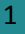

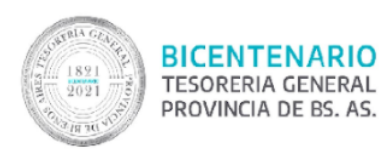

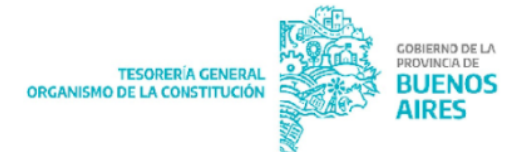

#### Contenido

| Alcance del documento                                                          | 3  |
|--------------------------------------------------------------------------------|----|
| Ingreso de Embargo                                                             | 3  |
| Ingreso de Concurso o Quiebra                                                  | 3  |
| Autorización de Medidas de Afectación Judicial                                 | 4  |
| Aplicación de Embargo, Concurso o Quiebra                                      | 5  |
| Aplicación Automática                                                          | 5  |
| Aplicación Manual                                                              | 6  |
| Uso de las funciones Inhibir – Desinhibir OP                                   | 8  |
| Control de la aplicación de la medida en preselección de pagos – Visar Embargo | 10 |
| Liquidación de embargos retenidos                                              | 12 |
| Autorización e Impresión de Liquidaciones                                      | 14 |

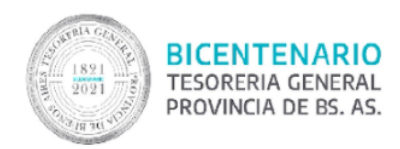

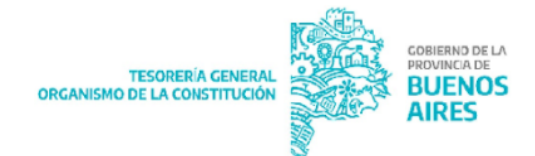

#### Alcance del documento

En el presente documento se explican los pasos necesarios para ejecutar un embargo judicial de un proveedor o contratista que se encuentren en el Registro Único de Proveedores de la Provincia de Buenos Aires. En este módulo no se admite la carga de embargos alimentarios, se tramitan en cada jurisdicción mediante la liquidación de sueldos.

Cada jurisdicción que se notifique de la medida debe ingresarla, quedando la función de autorización para la Tesorería General de la Provincia de Buenos Aires, en los casos de organismos de la Administración Central. Cuando se trate de Organismos Descentralizados, éstos ingresarán y autorizarán dichas medidas.

#### Ingreso de Embargo

Remitirse al "Instructivo ingreso de Embargos - SIGAF" subido en la página oficial de la TGP.<sup>1</sup>

#### Ingreso de Concurso o Quiebra

| ▋▃▋▏▓▐▖▙▌▏◀▕▶▎^▝▝⋧⋨╤╤▎▇▖▓▋▏?▐▋▐                                                                                                    | I                                                          |
|----------------------------------------------------------------------------------------------------|------------------------------------------------------------|
| Embargos                                                                                                    |                                                            |
| Embargo Expediente Observaciones Ejecuciones Autorizaciones Hi<br>Carga Beneficiario<br>Preliminar<br>@ Begistrado                                                                                                    | st. Estados OPs mbargo Nro. Orden Otros Embargos           |
| Embargo<br>Operación<br>C Depositar<br>C Retener                                                                                                    | Antonsián<br>Descriptores X<br>Buscar %                    |
| Importes         Output         Output         Outpu | Código Descripción<br>C CONCURSO<br>E EMBARGO<br>O QUIEBRA |
| Autorizar Anular Desautorizar Ceducar Levantar                                                                                                    | Aceptar Cancelar                                           |

<sup>&</sup>lt;sup>1</sup> https://www.tesoreria.gba.gov.ar/index.php/sigaf-pba-manuales

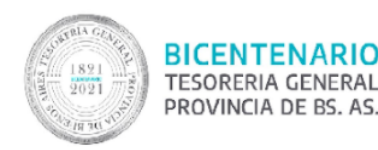

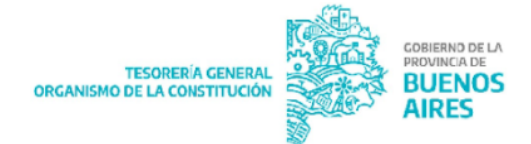

Para las Medidas de Afectación Concursos o Quiebras, realizar las gestiones explicadas en el punto "Ingreso de Embargos" en la solapa Embargo, ítems de carga, beneficiario, acción, y estado. En operación Presionar F9 y seleccionar Concurso o Quiebra, según corresponda.

El sistema inhabilita los campos de carga de importes siendo que es propio de este tipo de medidas no poseer monto.

Para el caso que se necesite depositar en una cuenta judicial, seleccionar el tipo de operación "Q Quiebra".

| Embargo                                                        | Expediente Observaciones Ejecuciones Autorizaciones Hist. Estados OPs                                                                                                    |
|----------------------------------------------------------------|----------------------------------------------------------------------------------------------------|
| Carga<br>C <u>P</u> reliminar<br><u>R</u> egistrado<br>Embargo | Año Embargo 2018 Nro. Orden 70<br>Embargado 4051 COMMEDIA SA<br>o Otros Embargos                                                                                                    |
| Operación C                                                    | CONCURSO                                                                                                    |
| Acción<br>© Depositar<br>© Retener                             | Cuenta Bancaria Judicial     Aplicación       Bco Sucursal Cuenta     CBU       11     89       994209887/3     0110025950099420988738       Descripción del ente     JUZ.NAC.1*INST.COM.N |
| Importes<br>Reservado                                          | 0.00 Retenido 0.00 Levantado 0.00 Depositado 0.00                                                                                                    |
| Estado A                                                       | AUTORIZADO Medio de Pago ORDEN BANCARIA 🔽 Embargo Automático                                                                                                    |

#### Autorización de Medidas de Afectación Judicial

La función de autorización de embargos la tiene Tesorería General de la Provincia de Buenos Aires, en los casos de medidas notificadas a los organismos de la Administración Central. Cuando se trate de medidas notificadas a los Organismos Descentralizados, éstos ingresarán y autorizarán las mismas.

La autorización implica que el embargo quedará en condiciones para ser aplicado, no pudiendo, a partir de ese momento las Jurisdicciones modificar ni dar de baja la medida ya autorizada.

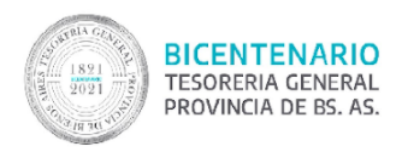

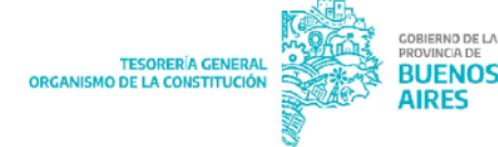

| Embargo                             | Expediente Observaciones Ejecuciones Autorizaciones Hist Estados OPs |
|-------------------------------------|----------------------------------------------------------------------|
| Curre                               | Año Embargo 2017 Nro. Orden 30                                       |
| C Preliminar                        | Beneficiario                                                         |
|                                     | Otros Embargos                                                       |
| Embargo<br>Operación E EM           | IBARGO TIPO DE ECUTIVO                                               |
| Acción<br>C Depositar<br>C Rietener | neo 14 BANCO PROVINCIA Aplicación Importe 200.00<br>Aplic. 25.00 %   |
| Importes<br>Reservado               | 0.00 Reterido 0.00 Levantado 0.00 Depositado 0.00                    |

### Aplicación de Embargo, Concurso o Quiebra

En SIGAF existen dos formas de aplicar una medida judicial de Embargo, Concurso o Quiebra sobre las órdenes de pago. La aplicación automática y la aplicación manual.

La elección de una forma u otra dependerá de la correcta interpretación del instrumento judicial que ordena la medida.

#### **Aplicación Automática**

En la pantalla de carga de embargo, concurso o quiebra abajo a la derecha se encuentra el Check box de embargo automático: Siempre debe tener el tilde para que al momento de la selección de la orden de pago se retenga automáticamente el importe determinado. De lo contrario deberá hacerse aplicación manual de la medida.

|                                                                                                    |                                                                                                    | Emb                     | argos                        |                                  |                               |
|----------------------------------------------------------------------------------------------------|----------------------------------------------------------------------------------------------------|-------------------------|------------------------------|----------------------------------|-------------------------------|
| Embargo 🌔<br>Carga                                                                                         | Expediente Obse                                                                                          | rvaciones   Ejecuciones | s Autorizaciones Año Embargo | Hist. Estados  <br>2022 Nro. Ord | OPs                           |
| <ul> <li><u>P</u>reliminar</li> <li><u>R</u>egistrado</li> <li>Embargo</li> <li>Operación En lí</li> </ul> | Embarga                                                                                                  | Io 110218 SUDAMED       |                              | 0                                | os Embargos                   |
| <ul> <li>Acción</li> <li>Depositar</li> <li>Retener</li> </ul>                                             | Cuenta Bancaria Judi<br>Boo Sucursal Cuenta<br>14 5026 529505,<br>Descripción del ente<br>TT1-AVELLANEDA | cial<br>7 [01           | 3U<br>4002432750265295057    | Aplicación<br>Importe<br>Aplic.  | n<br>347,321.52<br>% % 100.00 |
| Importes<br>Reservado                                                                                      | 0.00 Reteni                                                                                              | do 346,973.57 L         | evantado                     | 0.00 Depositado                  | 0.00                          |

## Aplicación Manual

En la pantalla de carga de embargo, concurso o quiebra abajo a la derecha se debe ingresar a la acción Autorizaciones.

|                                                                     | Embargos                                                                                                    |  |  |  |  |  |  |  |
|---------------------------------------------------------------------|----------------------------------------------------------------------------------------------------|--|--|--|--|--|--|--|
| Embargo                                                             | Expediente Observaciones Ejecuciones Autorizaciones Hist. Estados OPs                                                                                       |  |  |  |  |  |  |  |
| — Carga —                                                           | Año Embargo 2022 Nro. Orden 36                                                                                                    |  |  |  |  |  |  |  |
| <ul> <li><u>Preniminal</u></li> <li><u>R</u>egistrado</li> </ul>    | Embargadoj 5444 CLINICA PHIVADA DEL Otros Embargos                                                                                                    |  |  |  |  |  |  |  |
| Operación E                                                         | EMBARGO Tipo J EJECUTIVO                                                                                                    |  |  |  |  |  |  |  |
| Acción                                                              | Cuenta Bancaria Judicial Aplicación                                                                                                    |  |  |  |  |  |  |  |
| <ul> <li>Depositar</li> <li>Retener</li> </ul>                      | Bito Sucursal Luenta         LBU         Importe         631,472.33           14         2050         20079/1         0140114727205002007919         Aplic. |  |  |  |  |  |  |  |
|                                                                     | TT2-LA PLATA % 100.00                                                                                                    |  |  |  |  |  |  |  |
| Reservado                                                           | 0.00 Retenido 0.00 Levantado 0.00 Depositado 0.00                                                                                                    |  |  |  |  |  |  |  |
| Estado A AUTORIZADO Medio de Pago ORDEN BANCARIA Embargo Automático |                                                                                                    |  |  |  |  |  |  |  |
| Autorizar                                                           | Anular Desautorizar Caducar Levantamientos Autorizaciones Ejec. Ma                                                                                          |  |  |  |  |  |  |  |

En la pantalla siguiente, seleccionar la acción "Embargar", y cargar los datos de la orden de pago sobre la cual se aplique la medida.

| BICENTENARIO<br>TESORERIA GENERAL<br>PROVINCIA DE BS. AS.                                                                                                    | TESORERÍA GENERAL<br>ORGANISMO DE LA CONSTITUCIÓN |              | GOBIERND DE LA<br>PROVINCIA DE<br>BUENOS<br>AIRES |
|----------------------------------------------------------------------------------------------------|---------------------------------------------------|--------------|---------------------------------------------------|
| 🚰 Aplicación Editar Bloque Registro Dato Consulta Ayuda<br>금 🚇 匙 💵   ≫ 🗈 🛍   ◀ ↦   ▲ ▼ 文 🛧 ∓ 😿   😨 🏭 🗞   ? 🔞                                                                |                                                   | 72025 - 1110 | _                                                 |
| Autorizaciones de Embargos<br>Autorización Hist. Estados<br>Autorización Embargar<br>Embargar<br>Embargar<br>Retener<br>Datos de la Autorización<br>Estado INGRESADA Motivo | Drdenes de Pago                                   |              |                                                   |
| Observac.<br>Imp. Autorizado Ir<br>Autorizar Anular Desautorizar                                                                                                    | np. Aplicado 0.00                                 | olver        |                                                   |

Luego en el campo "Datos de la Autorización", seleccionar el motivo posicionándose con F9, y de ser necesario cargar un detalle o descripción en el campo observaciones.

|                              | Autorizaciones de Embargos                     |          |                                          |
|------------------------------|------------------------------------------------|----------|------------------------------------------|
| Autorización Hist. Estados   | ]                                              |          |                                          |
| Autorización                 | Embargo                                        |          |                                          |
| 🔿 No Embargar                | Ano 2022 Nro, 36                               |          |                                          |
| <ul> <li>Embargar</li> </ul> | Año Tipo C41 Nro. Ordenes de Pag               | go       |                                          |
| Retener                      | Beneficiario Embargado                         |          |                                          |
|                              | Nro.                                           | _        | Descriptores                             |
| Datos de la Autorizaci       |                                                | Fi       | nd %                                     |
| SE DEB                       | APLICAR SOBRE LOS PAGOS EL MINISTERIO DE SALUD |          |                                          |
| Observac.                    |                                                | IP<br>DJ | INFORME DE PROCURAC<br>ORDEN DEL JUZGADO |
|                              |                                                | ОТ       | OTROS                                    |
| Imp. Autorizado              | Imp. Aplicado                                  | 0.00     |                                          |
|                              |                                                | Find     | ΟΚ                                       |

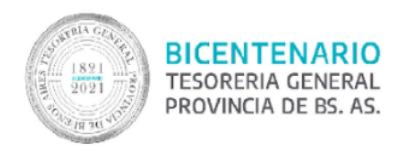

A continuación, en el campo "Imp. Autorizado" se procede a ingresar el monto a embargar de la OP seleccionada, como se indica en la pantalla siguiente.

|     | Autorizaciones de Embargos                                 |                                                                                     |       |  |  |  |  |  |
|-----|------------------------------------------------------------|-------------------------------------------------------------------------------------|-------|--|--|--|--|--|
| Aut | orización Hist. Estados                                    | - Embarno                                                                           |       |  |  |  |  |  |
|     | O No Embargar                                              | Año 2022 Nro. 37<br>Orden de Pago                                                   |       |  |  |  |  |  |
|     | <ul> <li>Embargar</li> <li>Retener</li> </ul>              | Año 2022 Tipo C41  Nro. 329237 Ordenes de P<br>Beneficiario Embargado<br>Nro. 17301 |       |  |  |  |  |  |
|     | - Datos de la Autorización<br>Estado <mark>A A</mark> UTOF | RIZADA Motivo OJ ORDEN DEL JUZGADO                                                  |       |  |  |  |  |  |
|     | Observac.                                                  |                                                                                     |       |  |  |  |  |  |
|     | Imp. Autorizado 72                                         | 9,774.00 Imp. Aplicado 729,7                                                        | 74.00 |  |  |  |  |  |

Por último, luego de controlar todos los datos ingresados, se debe grabar accionando con el disquete arriba a la izquierda, y el sistema habilita el botón de la acción Autorizar. De tal manera la aplicación del embargo quedará autorizada en forma manual.

#### Uso de las funciones Inhibir – Desinhibir OP

Si al momento de ingresar o autorizar un Embargo existen OP ya seleccionadas para el pago, con planilla generada o firmada, el sistema las inhibe automáticamente para tener conocimiento de la medida. Luego de haber desinhibido la orden de pago, vuelve a la instancia de preselección para que la medida sea visada.

Desinhibir: Tesorería Inhibiciones Consultas y Gestión de Inhibiciones

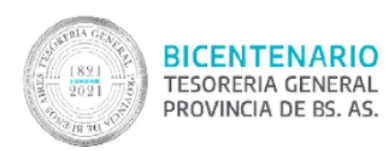

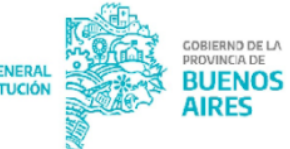

| sigaf <b>PBA</b>                                                                                                    | GOBIERNO DE LA PROVINCIA DE <b>BUENOS AIRES</b> |
|----------------------------------------------------------------------------------------------------|-------------------------------------------------|
| Buscar Siguiente                                                                                                    |                                                 |
| <ul> <li>Besigar</li> <li>Besigar</li></ul> |                                                 |

| 🚺 Aplicación | Editar Bloque | Registro Dato | Consulta Ayuda  |       |                                       |
|--------------|---------------|---------------|-----------------|-------|---------------------------------------|
| 8 🛢 🗄 💵      | X 🖻 🔒         | ↔ ►           | 🗲 🚖 ∓ 🕱   🔁 🛍 🖏 | ? 🛍 🖹 |                                       |
|              |               |               |                 |       |                                       |
|              |               |               |                 |       |                                       |
|              |               |               |                 |       |                                       |
|              |               |               | Inhibiciones    |       |                                       |
|              |               |               |                 |       |                                       |
|              |               |               |                 |       |                                       |
|              | Gestión Gasto | ₩             |                 |       |                                       |
|              | Beneficiario  | •             |                 |       | >>Agregar( <u>k)</u>                  |
|              | Ejercicio OP  | Tipo OP       | Nro. OP         |       | < <eliminar(j)< td=""></eliminar(j)<> |
|              |               |               |                 |       |                                       |
|              |               |               |                 |       |                                       |
|              |               |               |                 |       |                                       |
|              |               |               |                 |       |                                       |
|              |               |               |                 |       |                                       |

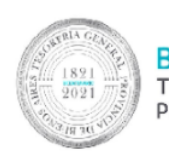

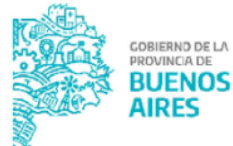

| Inhibiciones |                 |          |              |           |                      |          |    |       |        |                                                |    |
|--------------|-----------------|----------|--------------|-----------|----------------------|----------|----|-------|--------|------------------------------------------------|----|
| Inhibiciones |                 |          |              |           |                      |          |    |       |        |                                                |    |
|              | Clas<br>Inhibic | e<br>Nón | Gest.<br>Gto | Beneficia | ria Descripción      | Tir      | -0 | ∆a Ωn | 0.05   | Observaciones                                  |    |
|              | OP              | ] -      | GG           | 23883     | COORDINACION ECOLOGI | C41      | •  | 2022  | 10221  | AUTORIZACIÓN DE LA CESIÓN 2022-7               |    |
|              | OP              | -        | GG           | 23883     | COORDINACION ECOLOGI | C41      | -  | 2022  | 89695  | INGRESO DE LA CESIÓN 2022-22                   |    |
|              | OP              | -        | RG           | 55985     | CLINICA SAN NICOLAS  | C41      | -  | 2022  | 305055 | APLICACION MANUAL DE CESI¿N 2022-75            |    |
|              | OP              | -        | RG           | 26216     | SANATORIO SAN JOSE D | C41      | -  | 2022  | 333297 | EMBARGO 2022-41                                |    |
|              | OP              | •        | GG           | 23883     | COURDINACIÓN ECULUGI | C41      | -  | 2022  | 494129 | AUTURIZACIUN DE LA CESIUN 2023-2               |    |
|              | OP              | -        | GG           | 30124     | EMPRESA PULLMAN GENE | C41      | -  | 2022  | 498108 | BARGOS                                         |    |
|              |                 | Ŧ        |              |           |                      |          | Ŧ  |       |        |                                                |    |
|              |                 | Ŧ        |              |           |                      |          | Ŧ  |       |        |                                                |    |
|              |                 | Ŧ        |              |           |                      |          | Ψ. |       |        |                                                | _  |
|              |                 | Ψ.       |              | <u> </u>  |                      |          | Ŧ  |       |        |                                                | -  |
|              |                 | Ŧ        |              | <u> </u>  |                      | <u> </u> | -  |       |        |                                                | -  |
|              |                 | Ŧ        |              |           |                      | <u> </u> |    |       |        |                                                | -  |
|              |                 | ~        |              | <u> </u>  |                      | <u> </u> | -  |       |        |                                                | -  |
|              |                 | <b>v</b> |              | <u> </u>  |                      |          | -  |       |        |                                                |    |
|              |                 | Ŧ        |              |           |                      |          | Ŧ  |       |        |                                                |    |
|              |                 |          |              |           |                      |          |    |       |        |                                                |    |
|              | ⊆or             | nsulta   | ır OP I      | nhibidas  |                      |          |    |       |        | Anular Inhibición <u>B</u> ehabilitar Inhibici | ón |

Ingresar un motivo de desinhibición en forma obligatoria, y por último confirmar la acción.

| 🗱 Motivo d | le Anular/Rehabil | itar la Inhibición | × |
|------------|-------------------|--------------------|---|
|            |                   |                    |   |
|            |                   | Aceptar            |   |

| Anular   |                                 | × |
|----------|---------------------------------|---|
| <u> </u> | ¿Desea desinhibir el registro?  |   |
|          | <u>Aceptar</u> <u>C</u> ancelar |   |

# Control de la aplicación de la medida en preselección de pagos – Visar Embargo

Esta función se utiliza para controlar los datos cargados y la correcta aplicación de de la medida de afectación previo a que la OP ingrese al circuito de pago.

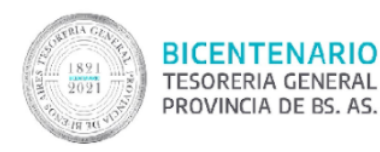

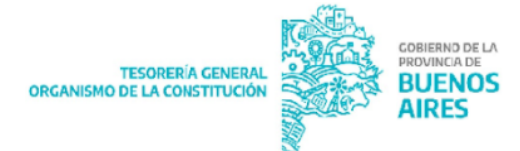

Se lleva a cabo en la preselección de la OP; cuando se trate de medidas que aplican las Tesorerías de la Administración Central:

- OP con circuito OR, el visado lo efectúa la Jurisdicción.
- OP con circuito OT, el visado lo efectúa la Tesorería General.

Cuando se trate de medidas que aplican los Organismos Descentralizados: se encargan de ingresar, autorizar y visar la medida.

Con el embargo en <u>estado ingresado o autorizado,</u> en la instancia de preselección del pago, el sistema solicita que se realice el visado.

| sigaf <b>PBA</b>                                                                                                    | GOBIERNO DE LA PROVINCIA DE<br>BUENOS AIRES                        |
|----------------------------------------------------------------------------------------------------|--------------------------------------------------------------------|
| Buscar Siguiente                                                                                                    |                                                                    |
| Compras Gastos Generative Consultas y Listados Generative Consultas y Listados Generative Con |                                                                    |
| Mesa de Ayuda<br>(221) 521-5500 (opción 2)                                                                                                    | mesadeayuda@cgp.gba.gov.ar<br>Lunes a Viernes de 09:00hs a 18:00hs |

Ingresar el Grupo de Gestión como filtro obligatorio y completar los filtros que se crean necesarios.

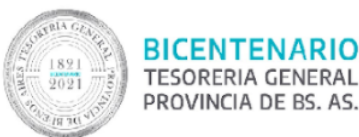

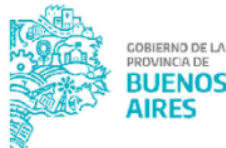

|    |                                   |                    |                               |                            |                              |         |            |      | Preselecció               | n Ordenes de Pag                  | 10                   |                        |             |                            |                 |          |
|----|-----------------------------------|--------------------|-------------------------------|----------------------------|------------------------------|---------|------------|------|---------------------------|-----------------------------------|----------------------|------------------------|-------------|----------------------------|-----------------|----------|
| C4 | Orden de                          | Pago<br>83213      | Fec. Venc.                    | Benel<br>SUCESION DE IRU   | iciario (<br>RIETA RODOLFO F | ON E E. |            | /Esp | Fh Prob Pago<br>1/04/2022 | Grupo Gestión<br>PROVEEDORES TESC | Concepto por Ente    | Monto Tota             | il Sal      | do Pendiente<br>174.700.00 | Monto a Pagar   | Sel.     |
| C4 | 1 2022                            | 83997              | 29/01/2022                    | SUCESION DE IRU            | RIETA RODOLFO F (            |         |            |      | 1/04/2022                 | PROVEEDORES TESC                  |                      | 174                    | 4,700.00    | 174,700.00                 |                 |          |
|    |                                   |                    |                               |                            | I                            |         |            |      |                           |                                   |                      |                        |             | <br>                       |                 |          |
|    |                                   |                    |                               |                            |                              |         |            |      |                           |                                   |                      |                        |             |                            |                 |          |
|    |                                   |                    |                               |                            | <br> <br>                    |         |            |      |                           |                                   |                      |                        |             | [<br>[                     |                 |          |
| Ē  |                                   |                    | 2000                          |                            | /0                           |         |            |      |                           |                                   | T. 1                 |                        | 2 400 00    | 240,400,00                 |                 |          |
| Ju | nco:)14<br>isdicción<br>he: 52 or | 16 0               |                               | PATRONATO DE LI            | 75<br>BERADOS BONAERI        | ENSE    |            |      |                           | Unidad de Registros               |                      | 2010 ALOUN ED DE       | 5,400.00    | 343,400.00                 |                 |          |
|    | PRON<br>FACT                      | /EEDOR:<br>URA "B" | SUCESION DE<br>N *: 00003-000 | E IRURIETA RODOL<br>200022 | FO RAUL                      |         |            |      |                           |                                   | eto del Gasto:       | 32 TUALQUILER DE       | EDIFICIO    |                            |                 |          |
| I  | EM: ALQ                           | . DE EDII          | FICIO; DESCRI                 | PCION ALQUILER D           | e edificio                   |         |            |      | <u>►</u>                  | r <b>a N*:</b> B 3-22             | Benefici             | ario Ces.:             |             |                            |                 |          |
| 4  | sig Conce                         | epto a Ent         | e:                            | Asignar                    | Marcar Op en Espera          | x 🗌 Vi  | isar Cesió | n:   | Visar Embargo:            | <u>S</u> eleccionar Todo          | Ver <u>C</u> esiones | Ver <u>P</u> arámetros | Pago por OP | Ver Orden de               | Pago Visualizar | rlistado |
| A  | sig Fecha                         | r Prob Pag         | jo:                           | Asignar                    |                              |         |            |      |                           | Deseleccionar I odo               | ver <u>E</u> mbargos |                        | Mago Masivo | visualizar U               | JF              |          |

Para las OP cuyo beneficiario se encuentre afectado por un Embargo, seleccionar la OP y colocar el check en Visar Embargos. Automáticamente se tilda la cuadrícula E/V (embargo visado).

#### Liquidación de embargos retenidos

Este tipo de embargo se utiliza cuando aún no se conoce el destino de los fondos a embargar o en los casos que no se encuentre cargada y/o activa la cuenta bancaria judicial correspondiente. El importe se mantiene retenido hasta que el Juez informa cómo proceder o la cuenta se encuentra disponible. En el primero de los casos el Juez puede notificar la autorización del embargo junto con la cuenta judicial correspondiente o desestimar la medida y solicitar la devolución de los fondos al beneficiario.

En caso de que la retención sea menor al 100% del total a pagar al beneficiario; es necesario en primera instancia proceder al pago del líquido restante, es decir, el total menos la retención correspondiente de la medida.

Ingresar al Ítem de menú: Tesorería®Embargos®Liquidación de Embargos Retenidos. Se deben completar los datos del embargo retenido:

| 1891<br>2021<br>1891<br>2021 | BICENTENARIO<br>TESORERIA GENERAL<br>PROVINCIA DE BS. AS. | TESORERÍA GENERAL<br>ORGANISMO DE LA CONSTITUCIÓN         |   | DOBIERND DE LA<br>PROVINCIA DE<br>BUENOS<br>AIRES |
|------------------------------|-----------------------------------------------------------|-----------------------------------------------------------|---|---------------------------------------------------|
|                              |                                                           |                                                           |   |                                                   |
|                              | Filtro Orden                                              |                                                           |   |                                                   |
|                              | Año Embargo:                                              | Nro.: >>Agregar(k                                         | 1 |                                                   |
|                              | Fecha Emisión :  <br>OGESE:                               | / ] < <eliminaruj< td=""><td></td><td></td></eliminaruj<> |   |                                                   |
|                              | Beneficiario:                                             |                                                           |   |                                                   |
|                              | <b>Orden de Pago</b><br>Ejercicio:                        | Tipo: Rango Nro.: /                                       |   |                                                   |

Se visualiza la pantalla de ingreso de información para liquidar un Embargo<sup>2</sup> que fue retenido, debiendo completar los siguientes datos:

- Año embargo
- Número: número identificador del embargo
- Fecha de emisión: fecha que se genera la retención del embargo
- Beneficiario con F9 se ejecuta la consulta.
- En el recuadro Orden de Pago, filtrar en "Tipo" formulario C46.

Se selecciona de la pantalla el embargo correspondiente y se presiona el botón Liquidar.

|                       |             |                    | RE                    | SUMEN |      |                                       |                        |
|-----------------------|-------------|--------------------|-----------------------|-------|------|---------------------------------------|------------------------|
| Emision<br>17/08/2017 | OGESE<br>36 | Ente<br>1950 GAREL | LIO FABIO WALTER EDIS | ÖN    | Esta | do Constancia<br>EMITIDA              | Imp. Retenido<br>10.00 |
|                       |             |                    |                       |       |      |                                       |                        |
|                       |             |                    |                       |       | Ē    |                                       |                        |
| <b>├</b> ──           | ⊢⊢          |                    |                       |       | ┢    |                                       |                        |
|                       |             |                    |                       |       | P    |                                       |                        |
|                       |             |                    |                       |       | t    |                                       |                        |
| <u> </u>              | $\vdash$    |                    |                       |       |      |                                       | <u> </u>               |
|                       |             |                    |                       |       |      |                                       |                        |
| <u> </u>              | $\vdash$    | — —                |                       |       | H    |                                       |                        |
| i                     | i—i         | i                  |                       |       | Ė    | i i i i i i i i i i i i i i i i i i i | i                      |
|                       |             |                    |                       |       |      | Total Seleccionado                    | 0.00                   |

Al momento de presionar el botón, surge el siguiente mensaje:

<sup>&</sup>lt;sup>2</sup> Una vez que el Banco confirme el pago de la OP original enviada anteriormente en la planilla, recién en ese momento se encuentra en condiciones de liquidarse la medida. Caso contrario arroja un mensaje de error.

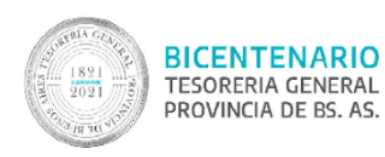

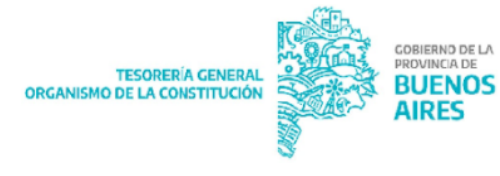

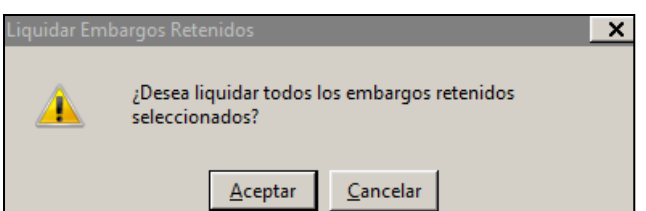

Al aceptar, el sistema solicita que se indique, según lo notificado en el oficio judicial, si corresponde:

- Embargar definitivamente (caso en el cual se informa la cuenta judicial en la cual depositar, que deberá cargarse en el sistema y validarse)
- Devolver el importe retenido al beneficiario

| Borrar        |                                         | ×                                 |
|---------------|-----------------------------------------|-----------------------------------|
| <u> </u>      | Indique la acción a rea<br>previamente: | lizar sobre el embargo retenido   |
| <u>E</u> mbar | gar definitivamente                     | Devolver al beneficiario original |

Seleccionada la opción a seguir, el sistema emite un cartel con el número de formulario C46 generado por la retención que deberá ser autorizado.

| Form de liqui | idación                                             | X |
|---------------|-----------------------------------------------------|---|
| 1             | Se generó el formulario de liquidación C46: 4/2017. |   |
|               | Aceptar                                             |   |

### Autorización e Impresión de Liquidaciones

Ingresar al Ítem de menú: Tesorería¤Embargos¤Autorización e impresión de liquidaciones.

Se listan en pantalla las liquidaciones de los embargos retenidos, posicionarse sobre la liquidación correspondiente y presionar autorizar.

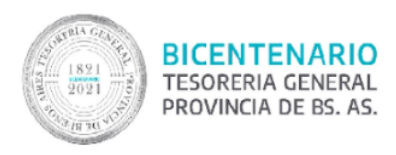

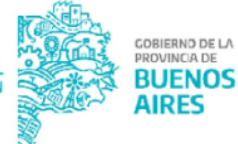

#### 

Autorización e Impresión de form de Liquidación de Embargos Retenidos

| Ano  | TIPO .    | NIO, UP |     | 86 | 100        | Gr. Pag. | Fec. Vto.  | Fec. Autorz. | Autorizarvie  | Imp. Prelimina | ۴, |
|------|-----------|---------|-----|----|------------|----------|------------|--------------|---------------|----------------|----|
| 2017 | C46       |         | 30  | 2  | CONFIRMADO | 2149     | 28/06/2017 | 28/06/2017   | MFERRARIS_TGP | _              | l  |
| 2017 | C46       |         | -41 |    | INGRESADO  | 2149     | 18/08/2017 |              |               |                | L  |
| 2017 | C46       |         | 1   |    | CONFIRMADO | 2149     | 26/06/2017 | 26/06/2017   | VROCCO        |                | I  |
| 2017 | C46       |         | 2   |    | CONFIRMADO | 2147     | 26/06/2017 | 26/06/2017   | MFERRARIS_TGP |                | ļ  |
|      |           |         | _   | _! |            | <u> </u> | <u> </u>   |              |               |                | ļ  |
| _    | $\vdash$  |         | -ł  | -ł |            |          |            | <u> </u>     |               |                | ł  |
| _    | H         |         | -h  | -i |            | <u> </u> |            | <u> </u>     |               |                | ŕ  |
|      | H         |         | -i  | -i |            | i —      |            | i —          | <u> </u>      | -i             | ŕ  |
|      |           |         | Ē   | _  |            |          |            |              |               |                | T  |
|      |           |         |     |    |            |          |            |              |               |                | I  |
|      |           |         | _   | _  |            |          |            |              |               | _              | Ļ  |
|      | $\square$ |         | ¦   | _¦ |            |          |            | <u> </u>     | <u> </u>      |                | Ļ  |
|      | $\square$ |         | -ł  | -  |            |          |            | <u> </u>     | <u> </u>      |                | ł  |
| .1   |           |         | _   | -  |            |          | · · ·      |              | 1             |                | 1  |
| •    | _         |         | _   | -  |            |          |            |              |               |                |    |

El sistema solicita confirmación de la acción

| Autorizar Fo | rm X                                         |
|--------------|----------------------------------------------|
| <u> </u>     | ¿Desea autorizar el formulario seleccionado? |
|              | Aceptar Cancelar                             |

Si se desea imprimir la liquidación, seleccionar el botón "Imprimir".

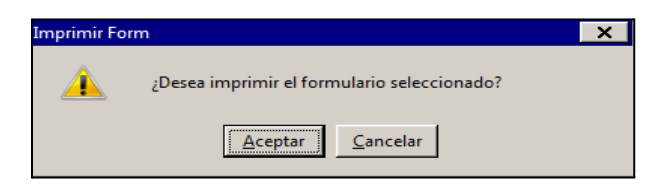